## Návod na obsluhu pre prevádzkovateľa zariadenia

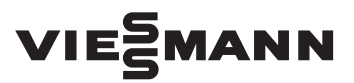

Diaľkové ovládanie jedného alebo až troch vykurovacích okruhov

## **VITOTROL 300A**

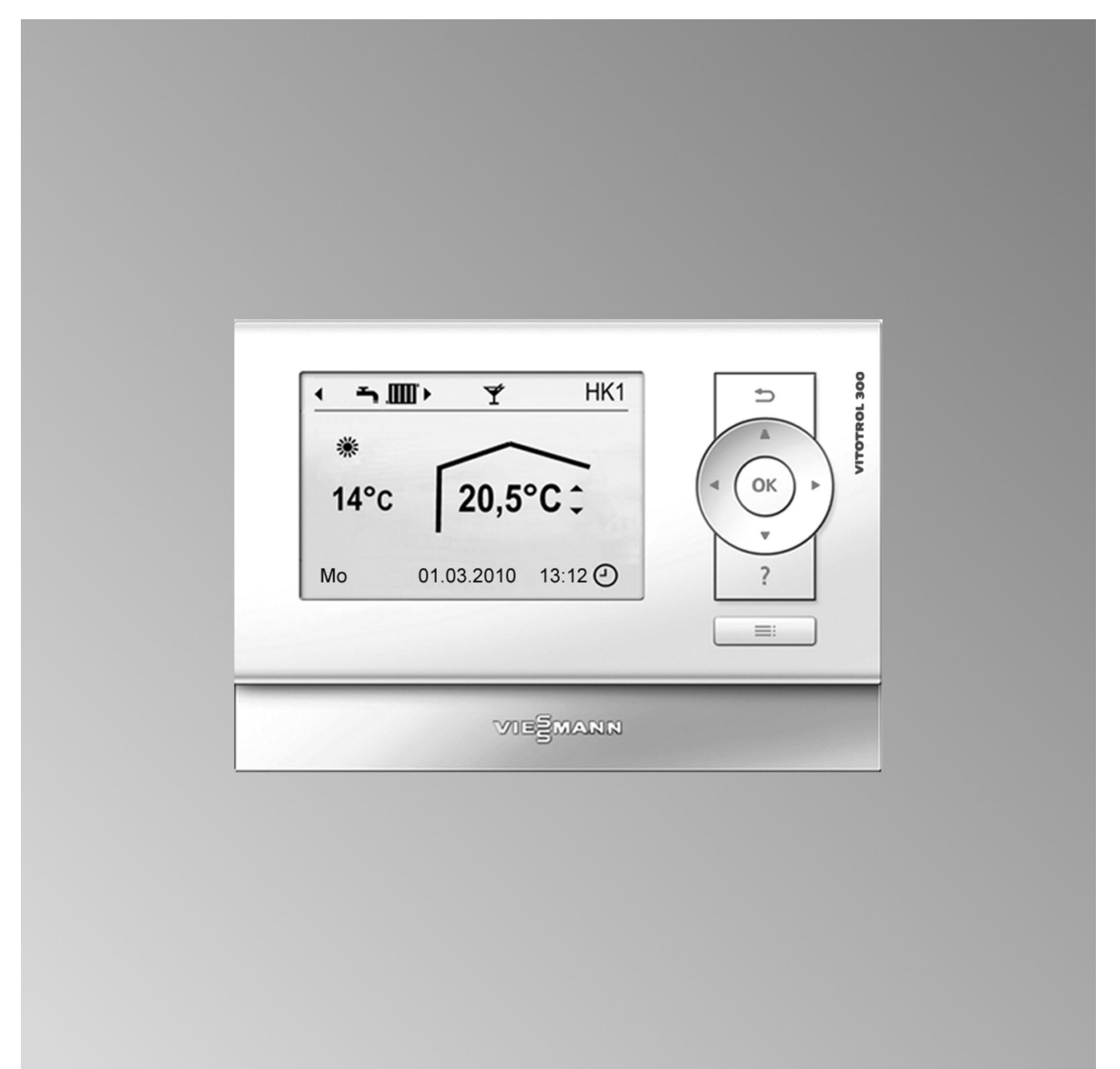

#### Pre vašu bezpečnosť

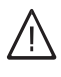

Dodržujte prosím presne tieto bezpečnostné pokyny, zabránite tak škodám na zdraví a veciach.

#### Vysvetlenie bezpečnostných pokynov

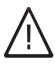

#### Nebezpečenstvo

Táto značka varuje pred úrazom.

#### Pozor

Táto značka varuje pred vecnými škodami a škodami na životnom prostredí.

#### Upozornenie

Údaje so slovom Upozornenie obsahujú doplnkové informácie.

#### Cieľová skupina

Tento návod na obsluhu je určený osobám obsluhujúcim vykurovacie zariadenie.

Obsluha tohto zariadenia je dovolená aj deťom od 8 rokov a osobám so zníženými fyzickými, zmyslovými alebo mentálnymi schopnosťami alebo s nedostatočnými skúsenosťami a vedomosťami, ak tieto osoby sú pod dohľadom alebo boli inštruované o spôsoboch bezpečnej obsluhy a sú si vedomé rizík spojených s prevádzkou zariadenia.

#### Pozor

- Deti musia byť v blízkosti zariadenia pod dohľadom dospelých.
- Zaistite, aby sa deti so zariadením nehrali.
- Čistenie a údržba vykonávané používateľom sú deťom bez dohľadu dospelých zakázané.

#### Pripojenie prístroja

- Pripojenie prístroja a jeho uvedenie do prevádzky smú vykonávať len autorizovaní odborníci.
- Zariadenie smie byť v prevádzke len s vhodným palivom.
- Dodržiavajte predpísané podmienky pre elektrické pripojenie.
- Akékoľvek zmeny existujúcej inštalácie smú vykonávať iba autorizovaní a kvalifikovaní odborníci.

#### Nebezpečenstvo

Neodborne vykonané práce na vykurovacom zariadení môžu zapríčiniť životu nebezpečné úrazv.

- Práce na inštaláciách plynu smú vykonávať len inštalatéri, ktorí sú na to oprávnení príslušnou plynárenskou firmou.
- Práce na elektrických zariadeniach smú vykonávať iba odborní elektrikári.

#### Práce na prístroji

 Nastavovanie a práce na prístroji sú dovolené iba podľa záväzných údajov uvedených v tomto návodu na obsluhu.

Ďalšie práce na prístroji smú vykonávať len oprávnení odborníci.

- Zariadenie neotvárajte.
- Kryty nesnímajte.
- Prídavné súčasti alebo inštalované príslušenstvo nemeňte ani neodstraňujte.
- Potrubia neodpojujte ani nedoťahujte.

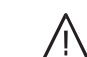

#### Nebezpečenstvo

Horúce povrchy môžu spôsobiť popáleniny.

- Zariadenie neotvárajte.
- Nedotýkajte sa horúcich povrchov na neizolovaných rúrach, armatúrach a dymovodoch.

#### Pravidlá správania sa pri zápachu plynu

#### Nebezpečenstvo

Unikajúce palivo môže viesť k výbuchom, ktoré môžu byť príčinou najvážnejších poranení.

- Nefajčiť! Nepoužívajte otvorený oheň, zabráňte iskreniu. Nikdy nezapínajte svetlá ani elektrické prístroje.
- Uzavrite plynový uzatvárací kohút.
- Otvorte okná a dvere.
- Odveďte osoby z oblasti nebezpečenstva.
- Informujte plynárenskú a elektrárenskú firmu a odborný podnik z miesta mimo budovy.
- Nechajte prerušiť zásobovanie budovy elektrickou energiou z bezpečného miesta (mimo budovy).

#### Pravidlá správania sa pri zápachu spalín

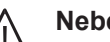

Nebezpečenstvo

Spaliny môžu zapríčiniť životu nebezpečné otravy.

- Vypnite vykurovacie zariadenie.
- Vyvetrajte kotolňu.
- Zatvorte dvere do obytných miestností.

#### Pravidlá správania sa pri požiari

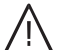

#### Nebezpečenstvo

Pri požiari hrozí nebezpečenstvo popálenia a výbuchu.

- Vypnite vykurovacie zariadenie.
- Zatvorte uzatváracie ventily v palivových potrubiach.
- Použite preskúšaný hasiaci prístroj triedy požiaru ABC.

#### Pre vašu bezpečnosť (pokračovanie)

#### Správanie sa pri poruchách na vykurovacom zariadení

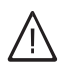

#### Nebezpečenstvo

Hlásenia porúch upozorňujú na vady na vykurovacom zariadení. Neodstránené poruchy môžu znamenať ohrozenie života.

Hlásenia porúch nepotvrdzujte viackrát v krátkych odstupoch. Informujte kúrenársku firmu, ktorá môže analyzovať príčinu a opraviť závadu.

#### Požiadavky na priestor pre umiestnenie zariadenia

#### Nebezpečenstvo

Uzavreté otvory prívodu vzduchu sú príčinou nedostatku spaľovacieho vzduchu. Tým dochádza k neúplnému spaľovaniu a vytváraniu životu

nebezpečného oxidu uhoľnatého. Otvory pre prívod vzduchu nezakrývajte ani nezatváraite.

Nevykonávajte žiadne dodatočné zmeny stavebných pomerov, ktoré môžu mať vplyv na bezpečnú prevádzku (napr. inštalácia vedení, obklady alebo deliace steny).

#### Nebezpečenstvo

Ľahko zápalné kvapaliny a materiály (napr. benzín, rozpúšťadlá a čistiace prostriedky, nátery alebo papier) môžu vyvolať vzplanutie a požiar. Takéto materiály neskladujte ani nepoužívajte v kotolni ani v bezprostrednej blízkosti vykurovacieho zariadenia.

#### Pozor

Neprípustné podmienky okolia môžu zapríčiniť škody na vykurovacom zariadení a ohrozovať bezpečnú prevádzku.

- Zaistite teplotu okolia vyššiu ako 0 °C a nižšiu ako 35 °C.
- Zabráňte znečisťovaniu vzduchu halogénovými uhľovodíkmi (napr. obsiahnutými vo farbách, rozpúšťadlách a čistiacich prostriedkoch) a vysokej prašnosti (napr. spôsobenej brúsením).
- Zabráňte trvalo vysokej vlhkosti vzduchu (spôsobenej napr. neustálym sušením bielizne).

#### Zariadenia na odvod vzduchu

Pri prevádzke zariadení s otvormi odpadového vzduchu smerom von (odsávače výparov, zariadenia na odvod vzduchu, klimatizačné zariadenia) môže pri odsávaní vznikať podtlak. Súčasná prevádzka vykurovacieho kotla môže spôsobiť spätné prúdenie spalín.

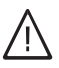

#### Nebezpečenstvo

Súčasná prevádzka vykurovacieho kotla so zariadeniami na odvádzanie vzduchu smerom von môže pri spätnom prúdení spalín spôsobiť životu nebezpečné otravy.

Urobte vhodné opatrenia na prívod dostatočného množstva spaľovacieho vzduchu. Spojte sa s vašou kúrenárskou firmou.

#### Prídavné súčasti, náhradné diely a diely podliehajúce opotrebovaniu

#### Pozor

Súčasti, ktoré neboli skúšané spolu s vykurovacím zariadením, môžu zapríčiniť poškodenia na vykurovacom zariadení alebo nepriaznivo ovplyvniť jeho funkcie.

Montáž alebo výmenu smie vykonávať výhradne odborná firma.

#### Obsah

Obsah

| 1. | Úvodné informácie      | Prvé uvedenie do prevádzky                                                                             | 6   |
|----|------------------------|----------------------------------------------------------------------------------------------------|-----|
|    |                        | Odborné pojmy                                                                                          | 6   |
|    |                        | Tipy na úsporu energie                                                                                 | 6   |
|    |                        | Tipy pre vyšší komfort                                                                                 | 7   |
| 2  | Obsluba                | Ovládacia jednotka                                                                                     | Q   |
| ۷. | Obsiulia               |                                                                                                    | 0   |
|    |                        |                                                                                                    | 0   |
|    |                        | ■ Symboly                                                                                              | 8   |
|    |                        |                                                                                                    | 9   |
|    |                        | Rozsirena ponuka                                                                                       | 10  |
|    |                        | Sposoby obsluhy zariadenia                                                                             | 10  |
|    |                        | Prevádzkový program                                                                                    | 11  |
|    |                        | <ul> <li>Prevádzkové programy na vykurovanie, teplú vodu a ochranu proti</li> </ul>                    | 11  |
|    |                        |                                                                                                    | 10  |
|    |                        |                                                                                                    | 12  |
|    |                        | Nastavenie časoveno programu, napriklad vykurovanie miestnosti Efektívne neotovenie žeosvého programu, | 12  |
|    |                        | Efektivne nastavenie casoveno programu                                                                 | 13  |
|    |                        | ■ Vymazanie casovych faz                                                                               | 13  |
| 3. | Vykurovanie miestností | Nastavenie teploty miestnosti                                                                          | 14  |
|    |                        | Nastavenie normálnej teploty miestnosti na vykurovanie                                                 | 14  |
|    |                        | Nastavenie redukovanej teploty miestnosti na vykurovanie                                               | 14  |
|    |                        | Prevádzkový program                                                                                    | 14  |
|    |                        | Nastavenie prevádzkového programu na vykurovanie                                                       | 14  |
|    |                        | Časový program                                                                                         | 14  |
|    |                        | Nastavenie časového programu na vykurovanie                                                            | 15  |
|    |                        | Vvpnutie vykurovania miestností                                                                        | 15  |
|    |                        | Komfortná funkcia <b>"Prevádzka Pártv</b> "                                                            | 15  |
|    |                        | Nastavenie funkcie "Prevádzka Párty" na vykurovanie                                                    | 15  |
|    |                        | Ukončenie "prevádzky Párty"                                                                            | 16  |
|    |                        | Funkcia úsporv energie Úsporná prevádzka"                                                              | 16  |
|    |                        | <ul> <li>Nastavenie úspornej prevádzky" na vykurovanie</li> </ul>                                      | 16  |
|    |                        | <ul> <li>Ikončenje funkcje Úsnorná prevádzka"</li> </ul>                                               | 16  |
|    |                        | Eunkcia úspory energia. Prázdninový program"                                                           | 16  |
|    |                        | - Nastavonio funkcio. <b>Prázdninový program</b> " na vykurovanio                                      | 16  |
|    |                        | <ul> <li>Prerušenie alebo vymazanie "prázdninového programu"</li> </ul>                                | 17  |
|    |                        |                                                                                                    |     |
| 4. | Príprava teplej vody   | Nastavenie teploty teplej vody                                                                         | 18  |
|    |                        | Prevádzkový program                                                                                    | 18  |
|    |                        | Nastavenie prevádzkového programu na prípravu teplej vody                                              | 18  |
|    |                        | Časový program                                                                                         | 18  |
|    |                        | Nastavenie časového programu na prípravu teplej vody                                                   | 18  |
|    |                        | Jednorazová príprava teplej vody mimo časový program                                                   | 19  |
|    |                        | Nastavenie časového programu pre cirkulačné čerpadlo                                                   | 19  |
|    |                        | Vypnutie prípravy teplej vody                                                                          | 19  |
| 5  | Ďalšie nastavenia      | Nastavenie času a dátumu                                                                               | 20  |
| 5. |                        | Nastavenie basu a udiumu<br>Nastavenie jazyka                                                          | 20  |
|    |                        | Nastavenie jazyna                                                                                      | 20  |
|    |                        | Nastavenie kontrastu displeja<br>Nastavenie jacu displeja                                              | 20  |
|    |                        | Nastavenie jasu uispieja<br>Nastavenie uprodpostňovaného vykurovenieho okrybu pro základnú             | 20  |
|    |                        | rvasiavenie upreunosinovaneno vykurovačieno okrunu pre Zakladnu                                        | 20  |
|    |                        | Obnovania nastavania z výrahv                                                                          | 20  |
|    |                        | Obnovenie nastavenia z vyroby                                                                          | Z I |

| 6.  | Dopyt               | Dopyt na informácie                                                                  | . 22 |
|-----|---------------------|--------------------------------------------------------------------------------------|------|
|     |                     | Prevzatie informácií v základnej ponuke                                              | 22   |
|     |                     | Zistenie dopytom v spojení so solárnymi zariadeniami                                 | 22   |
|     |                     | <ul> <li>Zisťovanie informácií v spojení s akumulačným zásobníkom vykuro-</li> </ul> |      |
|     |                     | vacej vody                                                                           | . 23 |
|     |                     | <ul> <li>Zistenie dopytom v spojení s Vitovalor</li> </ul>                           | 23   |
|     |                     | Zistenie dopytom v spojení s Vitosorp                                                | 23   |
|     |                     | Vynulovanie údajov                                                                   | . 24 |
|     |                     | Dopyt na hlásenie údržby                                                             | 24   |
|     |                     | Dopyt na hlásenie poruchy                                                            | 24   |
| 7.  | Čo ie treba urobiť? | Miestnosti sú príliš chladné                                                         | . 26 |
|     | 2                   | Miestnosti sú príliš teplé                                                           | 26   |
|     |                     | Teplá úžitková voda nie ie k dispozícii                                              | 26   |
|     |                     | Teplá úžitková voda je príliš horúca                                                 | . 27 |
|     |                     | A bliká a na displeji sa objaví <b>"Porucha</b> "                                    | 27   |
|     |                     | bliká a na displeji sa objaví "Údržba"                                               | 27   |
|     |                     | Na displeji sa objaví "Funkcia vysušenia podlahv"                                    | 27   |
|     |                     | "Externé zapoienie" sa obiaví na displeji                                            | 27   |
|     |                     | "Externý program" sa objaví na displeji                                              | 27   |
|     |                     | "Vonkajšia požadovaná teplota miestnosti" sa zobrazí na displeji                     | 27   |
|     |                     | Na displeji sa objaví " <b>Doplňte zásobník</b> "                                    | 28   |
|     |                     | Na displeji sa objaví "Otvorte popolníkové dvierka"                                  | . 28 |
|     |                     | Na displeji sa objaví "Čistenie roštu"                                               | 28   |
|     |                     | Na displeji sa objaví "Vyprázdnite popolník"                                         | . 28 |
|     |                     | Na displeji sa objaví "Priložiť drevo"                                               | . 28 |
|     |                     | Na displeji sa zobrazí,,Rozkurovanie "                                               | 28   |
|     |                     | Na displeji sa objaví "Otvorte plniace dvierka"                                      | 28   |
|     |                     | Inicializačný prúžok je v činnosti                                                   | . 28 |
| 8.  | Údržba              |                                                                                      | . 29 |
| 9.  | Príloha             | Prehľad rozšírenej popuky                                                            | 30   |
| •.  |                     | Možnosti dopytu na " <b>Informácie"</b>                                              | 31   |
|     |                     | Vysvetlenie pojmov                                                                   | 32   |
| 10. | Zoznam hesiel       |                                                                                      | . 34 |

#### Prvé uvedenie do prevádzky

Diaľkové ovládanie je pripojené na reguláciu vykurovacieho kotla Vitotronic. Prvé uvedenie do prevádzky, prispôsobenie regulácie Vitotronic miestnym a stavebným podmienkam a takisto poučenie o správnej obsluhe musí vykonať špecializovaná kúrenárska firma.

Nastavenia na regulácii Vitotronic sa pri uvedení do prevádzky prenášajú na diaľkové ovládanie. Regulácia Vitotronic je z výroby nastavená na **"Vyku**rovanie a teplá voda".

#### Vykurovanie miestností

- V čase medzi 06:00 a 22:00 hod. sú miestnosti vykurované na "požad. teplotu miestnosti" 20 °C (normálna teplota miestnosti).
- V čase medzi 22:00 a 06:00 hod. sú miestnosti vykurované na "požad. red. teplotu miestnosti" 3 °C (redukovaná teplota miestnosti, ochrana proti mrazu).

#### Príprava teplej vody

- V čase medzi 5:30 a 22:00 hod. je pitná voda zohrievaná na "požad. teplotu teplej vody" 50 °C. Ak má vaše zariadenie cirkulačné čerpadlo, je toto čerpadlo zapnuté.
- Medzi 22:00 a 05:30 hodinou sa zásobník na teplú vodu nedohrieva. Ak má vaše zariadenie cirkulačné čerpadlo, je toto čerpadlo vypnuté.

#### Upozornenie

Pred **22:00. hodinou** zahájená príprava teplej vody sa ukončí.

#### Odborné pojmy

Pre lepšie pochopenie funkcie vašej regulácie Vitotronic sú niektoré odborné výrazy vysvetlené podrobnejšie.

Tieto výrazy sú označené takto:

#### Tipy na úsporu energie

#### Vykurovanie miestností

Normálna teplota miestnosti ("Požad. teplota miestnosti", pozri str. 14):

Miestnosti neprekurujte. Každý stupeň, o ktorý sa zníži teplota v miestnosti, ušetrí až do 6 % nákladov na vykurovanie.

Normálnu teplotu v miestnosti nenastavujte vyššie ako 20 °C.

 Časový program (pozri str. 15): Vykurujte miestnosti cez deň na normálnu a v noci na redukovanú teplotu. To nastavte časovým programom.

#### Nastavenie na zimný/letný čas

Táto zmena sa uskutočňuje automaticky.

Vaša kúrenárska firma môže pri prvom uvedení do prevádzky vykonať ďalšie nastavenia. Nastavenia môžete kedykoľvek jednotlivo zmeniť podľa vašich požiadaviek.

#### Výpadok prúdu

Pri výpadku prúdu ostávajú všetky nastavenia zachované.

Po dlhšom odstavení vykurovacieho zariadenia z prevádzky je nutné znova nastaviť dátum a čas.

## j

Ďalšie informácie nájdete v kapitole "Vysvetlenie pojmov".

#### Prevádzkový program:

Ak nie je nutné žiadne vykurovanie miestností, zvoľte niektorý z nasledujúcich prevádzkových programov:

- "Iba teplá voda" (pozri str. 11): Ak v lete miestnosti nechcete vykurovať, ale potrebujete teplú vodu.
- "Vypínacia prevádzka" (pozri str. 11): Ak dlhodobo nechcete vykurovať miestnosti, ani ohrievať teplú vodu.
- Krátkodobá neprítomnosť (pozri str. 16): Znížte teplotu miestnosti, napríklad z dôvodu nakupovania. Zvoľte na to režim "Úsporná prevádzka".

#### Tipy na úsporu energie (pokračovanie)

• Prázdniny/dovolenka (pozri str. 16):

V prípade odcestovania nastavte "**Prázdninový pro**gram":

Teplota miestnosti bude znížená a príprava teplej vody sa vypne.

Vetranie:

Pri vetraní zatvorte termostatické ventily. Okná na krátky čas úplne otvorte.

Rolety:

Pri zotmievaní zatvorte rolety (ak sú k dispozícii). **Termostatické ventily**:

Termostatické ventily nastavte správne.

 Vykurovacie telesá: Nezastavajte nábytkom vykurovacie telesá ani termostatické ventily.

#### Príprava teplej vody

- Cirkulačné čerpadlo (pozri str. 19): Cirkulačné čerpadlo aktivujte iba v intervaloch, v ktorých sa pravidelne odoberá teplá voda. To nastavte časovým programom.
- Spotreba teplej vody: Namiesto kúpeľa sa sprchujte. Sprchovaním sa obyčajne spotrebuje menej vody ako pri vaňovom kúpeli.

Ďalšie funkcie regulácie tepelného čerpadla Vitotronic na šetrenie energie vám vysvetlí vaša kúrenárska firma.

#### Tipy pre vyšší komfort

#### Vykurovanie miestností

- Normálna teplota miestnosti ("Požad. teplota miestnosti", pozri str. 14):
   V základnej ponuke môžete kedykoľvek nastaviť vašu príjemnú teplotu.
- Uprednostňovaný vykurovací okruh (pozri str. 20):

Ak sú na vaše diaľkové ovládanie pripojené viaceré vykurovacie okruhy, môžete najdôležitejšie nastavenia pre uprednostnený vykurovací okruh vykonať priamo v základnej ponuke.

 Časový program (pozri str. 15): Využite časový program. V časovom programe môžete nastaviť časové fázy s rozdielnou teplotou v miestnosti, napríklad cez deň iné ako v noci.

 "Prevádzka Párty" (pozri str. 15): Nastavte "Prevádzka Párty", ak chcete vaše miestnosti vykurovať na teplotu inú ako poskytuje časový program.

Príklad: Neskoro večer je pomocou časového programu nastavená redukovaná teplota miestnosti a vaša návšteva trvá dlhšie.

#### Príprava teplej vody

Časový program (pozri str. 18):

Využite časový program na prípravu teplej vody. Využite časový program pre cirkulačné čerpadlo. K nastaveným časovým fázam je na miestach odberu k dispozícii teplá voda o požadovanej teplote.

#### Obsluha

#### Ovládacia jednotka

Pomocou diaľkového ovládania Vitotrol 300A môžete priamo z obytnej miestnosti nastavovať nasledujúce parametre:

- Normálna teplota miestnosti
- Redukovaná teplota miestnosti
- Teplota teplej vody
- Prevádzkový a prázdninový program
- Časové fázy pre vykurovanie miestnosti

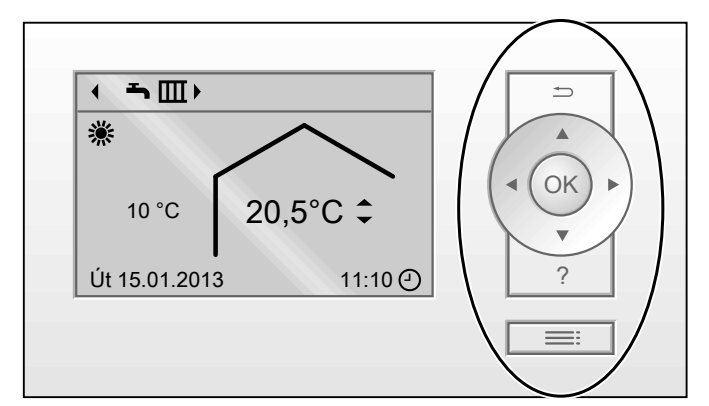

#### Obr. 1

- Dostanete sa v ponuke o krok späť alebo zrušíte zahájené nastavenie.
- Kurzorové tlačidlá
- Listovanie v ponuke alebo nastavenie hodnoty. **OK** Potvrdenie voľby alebo uloženie vykonaného
- nastavenia do pamäte.

#### K dispozícii sú 2 úrovne obsluhy:

- Základná ponuka: Pozri strana 9.
- Rozšírená ponuka: Pozri strana 10.

- Časové fázy na prípravu teplej vody
- Časové fázy cirkulačného čerpadla (ak je k dispozícii)
- Dátum a čas

Všetky nastavenia sa z Vitotrol 300A prenášajú na reguláciu Vitotronic a naopak. Pre príslušný vykurovací okruh platia vždy **Naposledy vykonané** nastavenia.

- ? Vyvolanie "Nápoveda" (pozri nasledujúca kapitola) alebo dodatočných informácií ku zvolenej ponuke.
- Vyvolanie ponuky.

#### Upozornenie

Ak ste niekoľko minút nezmenili žiadne nastavenie na diaľkovom ovládaní, bude osvetlenie displeja zoslabené alebo vypnuté, ak ste toto nastavili (pozri strana 20).

#### Ponuka "Nápoveda"

V podobe stručného návodu obdržíte vysvetlenie na obsluhu.

Vyvolanie stručného návodu:

- Na strane displeji bude zobrazená základná ponuka (základné zobrazenie) (pozri 9): Stlačte ?.
- Ak sa nachádzate v niektorej z ponúk: Stlačte toľko raz, kým sa na displeji objaví základná ponuka. Stlačte ?.

#### Symboly

Symboly nie sú zobrazené stále, ale v závislosti na vyhotovení zariadenia a na prevádzkovom stave.

#### Indikácia:

- Ochrana proti mrazu je aktívna
- \* Vykurovanie miestností na normálnu teplotu
- Vykurovanie miestností na redukovanú teplotu
- Prevádzka Párty je aktívna
- Úsporná prevádzka je aktívna

- V spojení so solárnym zariadením: Čerpadlo solárneho okruhu beží
- V spojení s plynovým absorpčným tepelným čerpadlom:
- Horák je v prevádzke
- V spojení s plynovým absorpčným tepelným čerpadlom:

Kompresor beží

aktuálny čas

#### Ovládacia jednotka (pokračovanie)

# Vykurovacie okruhy: Vykurovací okruh... Prevádzkové programy: ♂, ➡, Ⅲ: Význam symbolov pozri na strane 11.

#### Základná ponuka (základná indikácia)

V základnej ponuke môžete vykonať nasledujúce nastavenia pre prednostný vykurovací okruh (E) (pozri nasledujúci obrázok) a vyvolaním zistiť:

- Požadovaná teplota miestnosti
- Prevádzkový program

Hlásenia: ▲ Porucha ✓ Údržba

Vyvolanie základnej ponuky:

- Osvetlenie displeja je znížené alebo vypnuté, ak ste toto nastavili (pozri strana 20): stlačte tlačidlo OK.
- Ak sa nachádzate v niektorej z ponúk: Stlačte stoľko raz, kým sa na displeji objaví základná ponuka.

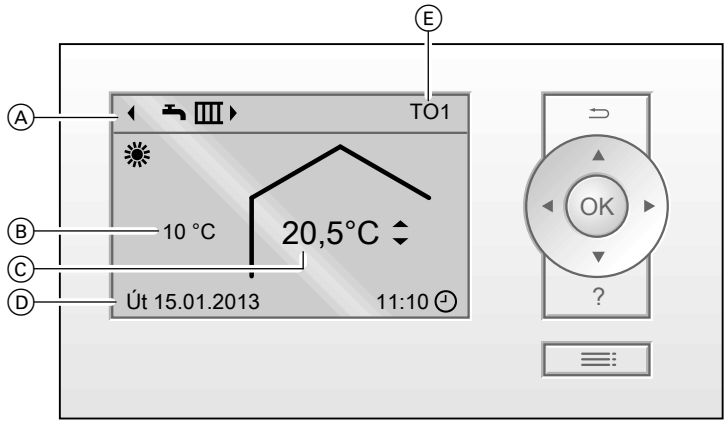

Obr. 2

- Prevádzkový program pre prednostný vykurovací okruh (Ē)
- B Aktuálna vonkajšia teplota
- © Aktuálna teplota okolia diaľkového ovládania (skutočná teplota miestnosti)
- Informačný riadok Údaj v informačnom riadku môžete zmeniť (pozri strana 22).
- (E) Uprednostňovaný vykurovací okruh (pozri str. 20)

Žiadna indikácia, ak je k dispozícii iba **jeden** vykurovací okruh.

#### Upozornenie

- Nastavenia pre uprednostňovaný vykurovací okruh môžete vykonať takisto v rozšírenej ponuke (pozri str. 10).
- Nastavenia pre prípadné ďalšie pripojené vykurovacie okruhy možno vykonať iba v rozšírenej ponuke.

## Nastavenie normálnej teploty miestnosti pre uprednostňovaný vykurovací okruh

Stlačte nasledujúce tlačidlá:

▲/▼ k nastaveniu požadovanej hodnoty.OK na potvrdenie

#### Základná ponuka (základná indikácia) (pokračovanie)

#### Nastavenie prevádzkového programu pre uprednostňovaný vykurovací okruh

#### Stlačte nasledujúce tlačidlá:

pre požadovaný prevádzkový program.OK na potvrdenie

#### Rozšírená ponuka

V rozšírenej ponuke môžete vykonávať a vyvolaním zisťovať **všetky** nastavenia z ponuky funkcií diaľkového ovládania, napríklad nastaviť Prázdninový program a časové programy.

Prehľad ponúk nájdete na strane 30.

Takto vyvoláte rozšírenú ponuku:

- Osvetlenie displeja je znížené alebo vypnuté, ak ste toto nastavili (pozri strana 20): stlačte postupne tlačidlá OK a =:
- Ak sa nachádzate v niektorej z ponúk: Stlačte :

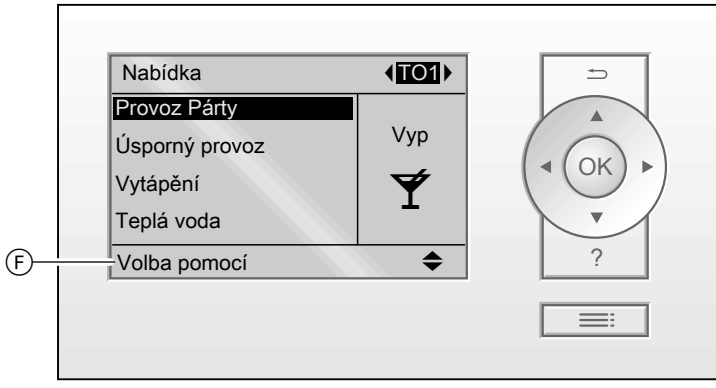

Obr. 3

F Dialógový riadok

#### Spôsoby obsluhy zariadenia

Ak ste niekoľko minút nezmenili žiadne nastavenie na diaľkovom ovládaní, bude osvetlenie displeja zoslabené alebo vypnuté, ak ste toto nastavili (pozri strana 20).

- Stlačte tlačidlo OK. Dostanete sa do základnej ponuky (pozri str. 9).

Nastavenia na vykurovanie miestnosti môžete vykonať pre **každý** vykurovací okruh. Preto je nutné, aby ste **pred** príslušnými nastaveniami (napr. teploty miestnosti) zvolili požadovaný vykurovací okruh. Na nasledujúcom obrázku je napríklad znázornený postup nastavenia požadovanej teploty miestnosti. Obrázok zahŕňa nastavenie bez a s voľbou vykurovacieho okruhu a takisto rôzne dialógové riadky.

#### Spôsoby obsluhy zariadenia (pokračovanie)

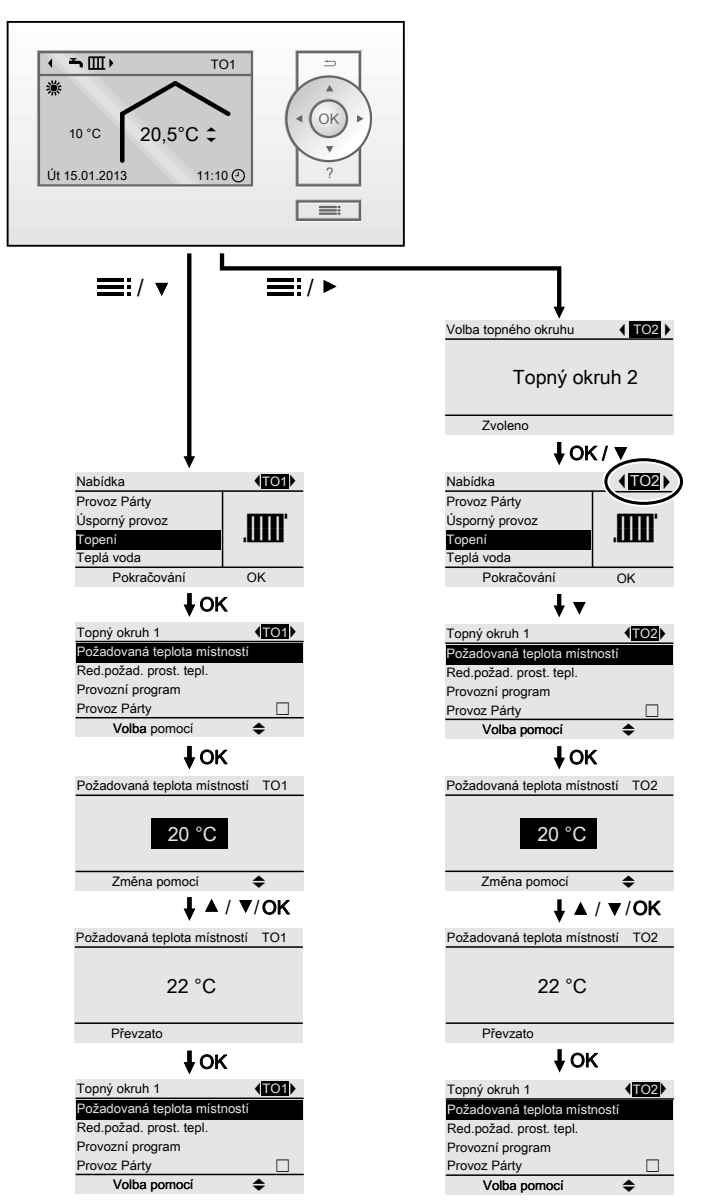

Obr. 4

#### Prevádzkový program

#### Prevádzkové programy na vykurovanie, teplú vodu a ochranu proti mrazu

| Symbol                                        | Prevádzkový program        | Funkcia                                                                                                    |
|-----------------------------------------------|----------------------------|----------------------------------------------------------------------------------------------------|
| Vykurovanie miestností a príprava teplej vody |                            |                                                                                                    |
| <b>₽</b> ₩                                    | "Vykurovanie a teplá voda" | <ul> <li>Miestnosti zvoleného vykurovacieho okruhu sú vykurované podľa zvolenej teploty miestnosti a časového programu (pozri kapitola "Vykurovanie miestností").</li> <li>Teplá voda bude ohrievaná podľa zvolenej teploty teplej vody a časového programu (pozri kapitola "Príprava teplej vody").</li> </ul> |

#### Prevádzkový program (pokračovanie)

| Symbol      | Prevádzkový program   | Funkcia                                                                                                    |
|-------------|-----------------------|----------------------------------------------------------------------------------------------------|
| Príprava te | plej vody             |                                                                                                    |
| Ť           | "Iba teplá voda"      | <ul> <li>Teplá voda bude ohrievaná podľa zvolenej teplo-<br/>ty teplej vody a časového programu (pozri kapito-<br/>la "Príprava teplej vody").</li> <li>Vykurovanie miestností neprebieha.</li> <li>Ochrana proti mrazu je aktívna.</li> </ul> |
| Ochrana pr  | oti mrazu             |                                                                                                    |
| <u> </u>    | "Vypínacia prevádzka" | <ul> <li>Vykurovanie miestností neprebieha.</li> <li>Príprava teplej vody neprebieha.</li> <li>Ochrana proti mrazu je aktívna.</li> </ul>                                                                                                    |

#### Upozornenie

V rozšírenej ponuke môžete vo funkcii **"Informácie"** zistiť dopytom nastavený prevádzkový program (pozri str. 22).

#### Časový program

V nasledujúcom je vysvetlený postup nastavenia časového programu. Zvláštnosti jednotlivých časových programov sú priradené príslušným kapitolám.

Pre nasledujúce funkcie môžete nastaviť časový program:

- Vykurovanie miestností (pozri str. 15)
- Príprava teplej vody (pozri str. 18)
- Cirkulačné čerpadlo teplej vody (pozri str. 19)

V časovom programe sa deň rozdelí na úseky, takzvané časové fázy. Môžete určiť, čo sa vykonáva v týchto časových fázach, napríklad kedy sa vaše miestnosti majú vykurovať na normálnu teplotu.

- Časový program môžete nastaviť jednotlivo, pre každý deň v týždni rovnako, alebo rozdielne.
- Môžete voliť až do 4 časových fáz za deň.
- Pre každú časovú fázu nastavte čas začiatku a čas ukončenia.

Zvolená časová fáza je v časovom diagrame znázornená bielym pruhom. Ktorého dĺžka bude v časovom diagrame primerane prispôsobená.

 V rozšírenej ponuke môžete v podponuke "Informácie" časové programy zistiť dopytom (pozri str. 22).

#### Nastavenie časového programu, napríklad Vykurovanie miestností

Rozšírená ponuka:

- 1. 💻
- 2. "Vykurovanie"
- 3. Príp. 🔶 pre požadovaný vykurovací okruh
- 4. "Čas. program vykurovania"
- 5. Zvoľte časť týždňa alebo deň v týždni.
- Zvoľte časovú fázu 1 do 4. Zvolená časová fáza je v časovom diagrame znázornená bielym pruhom.
- Nastavte začiatok a koniec príslušnej časovej fázy. Dĺžka bieleho pruhu v časovom diagrame bude primerane prispôsobená.
- 8. Stlačte 🛨 na opustenie ponuky.

#### Upozornenie

Ak si želáte nastavovanie časovej fázy predčasne ukončiť, stlačte 🕁 toľko raz, kým sa neobjaví požadovaný údaj.

# Príklad pre časové fázy v časovom programe na vykurovanie miestností

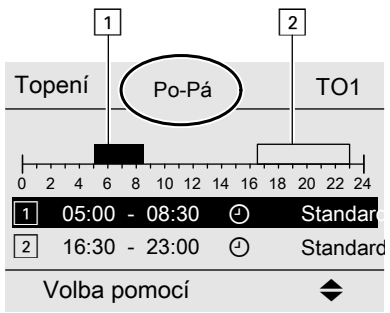

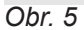

#### Časový program (pokračovanie)

- Časový program pre časť týždňa "Pondelok–Piatok" ("Po-Pi")
- Časová fáza 1:
- 05:00 až 08:30 hod.
- Časová fáza 2: 16:30 až 23:00 hod.

#### Efektívne nastavenie časového programu

Ak by ste chceli nastaviť iný časový program iba na jeden deň v týždni, postupujte nasledovne.

Príklad: Chcete nastaviť iný časový program na pondelok:

Medzi týmito časovými fázami je vykurovanie miest-

ností nastavené na redukovanú teplotu.

 Zvoľte časť týždňa "Pondelok-Nedeľa" a nastavte časový program.

Časový program vytápění TO1

| Pondělí-Neděle |    |
|----------------|----|
| Pondělí-Pátek  |    |
| Sobota-Neděle  |    |
| Pondělí        |    |
| Volba pomocí   | \$ |
| Obr. 6         |    |

#### Upozornenie

Háčiky sú uvedené vždy na úseku týždňa s rovnakou časovou fázou.

Nastavenie z výroby: pre všetky dni v týždni rovnaké, preto je háčik pri **"pondelok-nedeľa"**.

2. Následne zvoľte **"pondelok"** a nastavte k tomu časový program.

#### Upozornenie

Háčik je uvedený pri úseku týždňa **"sobotanedeľa"**, pretože iba v tomto úseku sú nastavené časové fázy v súlade.

Časový program vytápění TO1

| Pondělí-Neděle |    |
|----------------|----|
| Pondělí-Pátek  |    |
| Sobota-Neděle  |    |
| Pondělí        |    |
| Volba pomocí   | \$ |
| Obr. 7         |    |

#### Vymazanie časových fáz

- Pre koniec fázy nastavte rovnaký čas ako pre jej začiatok.
   alebo
- Pre bod začiatku fázy zvoľte nastavenie pred 00:00 hod.

Na displeji sa objaví pre zvolenú časovú fázu "- - : - -".

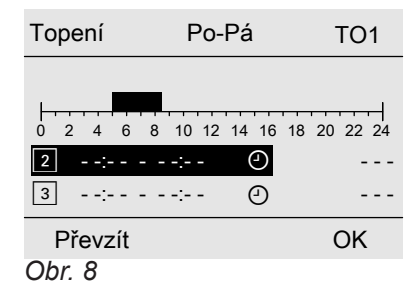

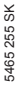

#### Nastavenie teploty miestnosti

| • |  |
|---|--|
|   |  |

Ďalšie informácie nájdete v kapitole "Vysvetlenie pojmov".

#### Nastavenie normálnej teploty miestnosti na vykurovanie

Nastavenie z výroby: 20 °C

#### Pre uprednostňovaný vykurovací okruh

Základná ponuka

- 1. ▲/▼ k nastaveniu požadovanej hodnoty.
- 2. OK na potvrdenie

#### Pre všetky vykurovacie okruhy

Rozšírená ponuka

- 1. =:
- 2. "Vykurovanie"
- 3. Príp. 📣 pre požadovaný vykurovací okruh
- 4. "Požad. teplota miestnosti"
- 5. Nastavte požadovanú hodnotu.

#### Nastavenie redukovanej teploty miestnosti na vykurovanie

Nastavenie z výroby: 3 °C

Rozšírená ponuka

- 1. 🚍
- 2. "Vykurovanie"
- 3. Príp.
- 4. "Red. požad. teplota miestnosti"
- 5. Nastavte požadovanú hodnotu.

Vykurovanie miestností na túto teplotu:

- Medzi časovými fázami pre normálnu vykurovaciu prevádzku (pozri str. 14)
- v prázdninovom programe (pozri str. 16)

#### Prevádzkový program

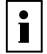

Ďalšie informácie nájdete v kapitole "Vysvetlenie pojmov".

#### Nastavenie prevádzkového programu na vykurovanie

#### Pre uprednostňovaný vykurovací okruh

Základná ponuka

- 1. </br>1. k voľbe prevádzkového programu:
  - "Vykurovanie a teplá voda"
  - alebo
- "Vykurovanie"
- 2. **OK** na potvrdenie

#### Pre všetky vykurovacie okruhy

Rozšírená ponuka

1. 🚍

2. "Vykurovanie"

Časový program

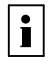

Ďalšie informácie nájdete v kapitole "Vysvetlenie pojmov".

- 3. Príp. **√** pre požadovaný vykurovací okruh
- 4. "Prevádzkový program"
- 5. Napr. "Vykurovanie a teplá voda" alebo

"Vykurovanie"

Na vysvetlenie prevádzkového programu pozri stranu 11.

#### Nastavenie časového programu na vykurovanie

Nastavenie z výroby: Časová fáza od 06:00 do 22:00 hod. pre všetky dni v týždni.

Rozšírená ponuka:

- 1. 🚍
- 2. "Vykurovanie"
- 3. Príp. √⊳ pre požadovaný vykurovací okruh
- 4. "Čas. program vykurovania"
- Nastavte požadované časové fázy. Postup pri nastavovaní časového programu pozri stranu 12.

#### Upozornenie

Pri nastavení si prosím uvedomte, že vaše vykurovacie zariadenie potrebuje určitý čas na vykúrenie miestností na želanú teplotu.

#### Vypnutie vykurovania miestností

#### Pre uprednostňovaný vykurovací okruh

Základná ponuka

- 1. **√** k voľbe prevádzkového programu:
  - "Iba teplá voda" (žiadne vykurovanie miestností) alebo
  - "Vypínacia prevádzka" (ochrana proti mrazu je aktívna)
- 2. OK na potvrdenie

#### Pre všetky vykurovacie okruhy

Rozšírená ponuka 1. **E:** 2. **"Vykurovanie**"

- 3. Príp. ∢ pre požadovaný vykurovací okruh
- 4. "Prevádzkový program"
- Jalebo
   Iba teplá voda" (žiadne vykurovanie miestností) alebo
  - "Vypínacia prevádzka" (ochrana proti mrazu je aktívna)

#### Komfortná funkcia "Prevádzka Párty"

#### Nastavenie funkcie "Prevádzka Párty" na vykurovanie

#### Rozšírená ponuka

- 1. 🔳
- 2. "Vykurovanie"
- 3. Príp. **√** pre požadovaný vykurovací okruh.
- 4. "Prevádzka Párty"
- 5. Nastavte požadovanú teplotu miestnosti k voľbe "Prevádzky Párty".

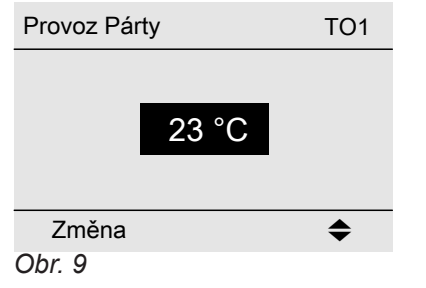

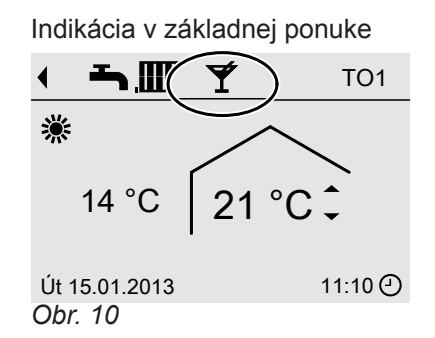

#### Upozornenie

Indikácia nastavenej teploty miestnosti sa nezmení.

- Miestnosti budú vykurované na požadovanú teplotu.
- Ak vaša kúrenárska firma nevykonala zmenu nastavenia, najskôr sa ohrieva teplá voda na nastavenú teplotu a potom prebieha vykurovanie miestností.
- Cirkulačné čerpadlo (ak je k dispozícii) sa zapne.

#### Komfortná funkcia "Prevádzka Párty" (pokračovanie)

#### Ukončenie "prevádzky Párty"

Automaticky po 8 hodinách

#### Upozornenie

Ak si želáte zmenu, kontaktujte svoju kúrenársku firmu. Alebo

 Automaticky pri prepnutí na normálnu vykurovaciu prevádzku príslušného časového programu Alebo

Nastavte "Prevádzku Párty" na "Vyp".

#### Funkcia úspory energie "Úsporná prevádzka"

#### "Nastavenie úspornej prevádzky" na vykurovanie

Rozšírená ponuka

- 1. 🚍
- 2. "Vykurovanie"
- 3. Príp. </br>
- 4. "Úsporná prevádzka"

Indikácia v základnej ponuke

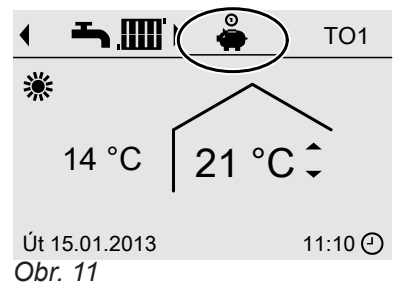

#### Ukončenie funkcie "Úsporná prevádzka"

- Automaticky pri prepnutí na redukovanú vykurovaciu prevádzku príslušného časového programu Alebo
- Nastavte "Úsporná prevádzka" na "Vyp".

#### Funkcia úspory energie "Prázdninový program"

#### Nastavenie funkcie "Prázdninový program" na vykurovanie

#### Upozornenie

Prázdninový program platí pre **všetky** vykurovacie okruhy. Ak si želáte zmenu, kontaktujte svoju kúrenársku firmu.

Prázdninový program štartuje o 00:00 hodine nasledujúceho dňa po dni odjazdu a končí o 00:00 hodine dňa návratu. Tzn. v deň odjazdu a návratu je aktívny nastavený časový program. Rozšírená ponuka:

2. "Vykurovanie"

**Upozornenie** Indikácia nastavenej teploty miestnosti sa nezmení.

#### Funkcia úspory energie "Prázdninový program" (pokračovanie)

#### 3. "Prázdninový program"

4. Nastavte požadovaný deň odjazdu a deň návratu.

| Prázdninový program |       | TO1       |
|---------------------|-------|-----------|
| Den odjezdu:        |       |           |
| Datum               | So 12 | .01.2013  |
| Den návratu:        |       |           |
| Datum               | So 19 | 0.01.2013 |
| Volba pomocí        |       | \$        |
| Obr. 12             |       |           |

Prázdninový program má nasledujúce dôsledky:

- Vykurovanie miestností:
  - Pre vykurovacie okruhy v prevádzkovom programe "Vykurovanie a teplá voda": Miestnosti budú vykurované na redukovanú teplotu miestnosti (pozri str. 14).
  - Pre vykurovacie okruhy v prevádzkovom programe "Iba teplá voda":

Vykurovanie miestností neprebieha. Ochrana vykurovacieho kotla a zásobníka na teplú vodu proti mrazu je aktívna.

 Príprava teplej vody: Príprava teplej vody neprebieha. Ochrana zásobníka teplej vody proti mrazu je aktívna.

#### Prerušenie alebo vymazanie "prázdninového programu"

#### Rozšírená ponuka

- 1. 🚍
- 2. "Vykurovanie"
- 3. "Prázdninový program"
- 4. "Vymazanie programu"

Indikácia v základnej ponuke

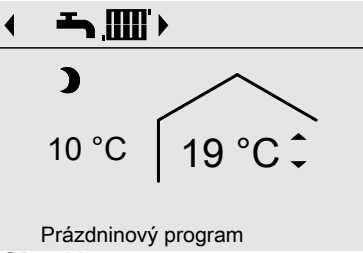

Obr. 13

V rozšírenej ponuke môžete v podponuke **"Informá**cie" zistiť dopytom nastavený prázdninový program (pozri str. 31).

#### Nastavenie teploty teplej vody

Nastavenie z výroby: 50 °C

Rozšírená ponuka

1. 🚍

| 2. "Teplá voda"          |          |
|--------------------------|----------|
| Nabídka                  |          |
| Úsporný provoz<br>Topení | 50°      |
| Teplá voda               | <b>-</b> |
| Solární energie          |          |
| Dále pomocí              | OK       |
| Obr. 14                  |          |

- 3. "Požad. teplota teplej vody"
- 4. Nastavte požadovanú hodnotu.

#### Prevádzkový program

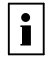

Ďalšie informácie nájdete v kapitole "Vysvetlenie pojmov".

#### Nastavenie prevádzkového programu na prípravu teplej vody

#### Pre uprednostňovaný vykurovací okruh

Základná ponuka

- ↓ k voľbe prevádzkového programu: "Vykurovanie a teplá voda" alebo "Iba teplá voda"
- 2. **OK** na potvrdenie

#### Pre všetky vykurovacie okruhy

Rozšírená ponuka

2. "Vykurovanie"

#### Časový program

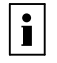

Ďalšie informácie nájdete v kapitole "Vysvetlenie pojmov".

#### Nastavenie časového programu na prípravu teplej vody

Nastavenie z výroby: Časová fáza od 05:30 do 22:00 hod. pre všetky dni v týždni.

Rozšírená ponuka:

- 1. 🚍
- 2. "Teplá voda"
- 3. "Čas. program teplej vody"
- Nastavte požadované časové fázy. Postup pri nastavovaní časového programu pozri stranu 12.

#### Upozornenie

- Medzi časovými fázami nebude teplá voda ohrievaná, je aktívna iba protimrazová ochrana pre zásobník teplej vody.
- Pri nastavovaní majte prosím na pamäti, že vaše vykurovacie zariadenie potrebuje určitý čas na ohriatie vody v zásobníku teplej vody na požadovanú teplotu.

- 3. Príp. **A** pre požadovaný vykurovací okruh
- "Prevádzkový program"
   "Vykurovanie a teplá voda" alebo
  - "Iba teplá voda"

Na vysvetlenie prevádzkového programu pozri stranu 11.

#### Časový program (pokračovanie)

#### Jednorazová príprava teplej vody mimo časový program

#### Upozornenie

Minimálne pre jeden vykurovací okruh vášho zariadenia musí byť nastavený prevádzkový program "Vykurovanie a teplá voda" alebo "Iba teplá voda".

Rozšírená ponuka 1. **E:** 2. **"Vykurovanie**"

#### Nastavenie časového programu pre cirkulačné čerpadlo

Továrensky je pre časový program pre cirkulačné čerpadlo nastavená **Automatická prevádzka**. T.j. obehové čerpadlo je zapnuté súbežne s časovým programom na prípravu teplej vody.

#### 3. "Prevádzka Párty"

 "Prevádzku Párty" opäť deaktivujte pomocou "Vyp.", aby nedošlo k neúmyselnému vykurovaniu na normálnu teplotu miestností.

## stranu 12.

3. "Čas. progr. cirkulácie"

4. Nastavte požadované časové fázy.

Rozšírená ponuka:

#### 1. 📑

2. "Teplá voda"

#### Upozornenie

Medzi časovými fázami je obehové čerpadlo vypnuté.

Postup pri nastavovaní časového programu pozri

#### Vypnutie prípravy teplej vody

| Nechcete ohrievať pitnú vodu ani vykurovať žiadne miestnosti                                                                                                    | Nechcete ohrievať pitnú vodu, ale vykurovať miest-<br>nosti áno |
|----------------------------------------------------------------------------------------------------|-----------------------------------------------------------------|
| Pre uprednostňovaný vykurovací okruh                                                                                                    | ·                                                               |
| <ul> <li>Základná ponuka</li> <li>1. √ k voľbe prevádzkového programu "Vypínacia prevádzka" (ochrana proti mrazu je aktívna)</li> <li>2. OK na potvrdenie</li> </ul> |                                                                 |
| Pre všetky vykurovacie okruhy                                                                                                    |                                                                 |
| <ul> <li>Rozšírená ponuka</li> <li>1.</li></ul>                                                                                                    | <ul> <li>Rozšírená ponuka</li> <li>1.</li></ul>                 |
|                                                                                                    | 9. Nastavte 10 °C.                                              |

#### Ďalšie nastavenia

#### Nastavenie času a dátumu

Čas a dátum sú nastavené z výroby. V prípade, že vaše vykurovacie zariadenie bolo dlhší čas mimo prevádzku, bude prípadne potrebné opäť nastaviť čas a dátum.

#### Rozšírená ponuka

- 1. 📑
- 2. "Nastavenia"
- 3. "Čas / dátum"
- 4. Nastavte čas a dátum.

#### Nastavenie jazyka

- Rozšírená ponuka 1.
- 2. "Nastavenia"

3. **"Jazyk"** 

3. "Kontrast"

4. Nastavte požadovaný jazyk.

4. Nastavte požadovaný kontrast.

#### Nastavenie kontrastu displeja

Rozšírená ponuka

- 1. 🚍
- 2. "Nastavenia"

#### Nastavenie jasu displeja

Aby boli texty v ponuke lepšie čitateľné. Zmeňte preto jas.

Rozšírená ponuka

- 1. 🚍
- 2. "Nastavenia"
- 3. **"Jas"**
- 4. "Obsluha"
- 5. Nastavte vyžadovaný jas.

Okrem toho môžete zvoliť, či v pohotovostnom režime chcete osvetlenie displeja vypnúť alebo stmaviť. Nastavenie z výroby: Osvetlenie displeja je počas pohotovostného režimu vypnuté. Rozšírená ponuka

- 1. 💻
- 2. "Nastavenia"
- 3. **"Jas"**
- 4. "Pohotovostný režim"

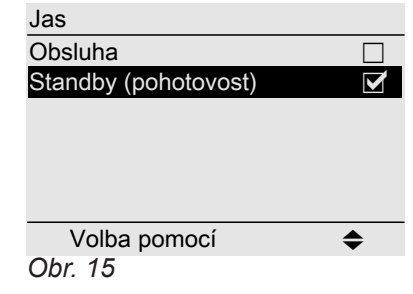

#### Nastavenie uprednostňovaného vykurovacieho okruhu pre základnú ponuku

- Rozšírená ponuka
- 1. 🚍
- 2. "Nastavenia"
- 3. "Základná indikácia"
- 4. Zvoľte vykurovací okruh:
  - "Vykurovací okruh 1" (pre vykurovací okruh 1) Zobrazenie "VO1"
  - "Vykurovací okruh 2" (pre vykurovací okruh 2) Zobrazenie "VO2"
  - "Vykurovací okruh 3" (pre vykurovací okruh 3) Zobrazenie "VO3"

## Obnovenie nastavenia z výroby

Všetky zmenené hodnoty môžete jednotlivo pre každý vykurovací okruh vynulovať na továrenské nastavenie.

- 3. "Základné nastavenie"
- 4. "Vykurovací okruh 1", "Vykurovací okruh 2" alebo "Vykurovací okruh 3"

Rozšírená ponuka 1. **E** 

2. "Nastavenia"

| Nastavenie                                                                  | Nastavenia a hodnoty, vynulované                                                                                                    |  |
|-----------------------------------------------------------------------------|----------------------------------------------------------------------------------------------------|--|
| "Vykurovací okruh 1", "Vykurovací<br>okruh 2" alebo "Vykurovací okruh<br>3" | <ul> <li>Požadovaná teplota miestnosti</li> <li>Redukovaná požadovaná hodnota teploty miestnosti</li> <li>Prevádzkový program</li> <li>Požadovaná teplota teplej vody</li> <li>Časový program pre vykurovanie miestností</li> <li>Časový program na prípravu teplej vody</li> <li>Časový program pre cirkulačné čerpadlo</li> <li>Funkcie komfortu a šetrenia energie ("Prevádzka párty", "úsporná prevádzka", "Prázdninový program") sa vymažú.</li> </ul> |  |

#### Dopyt na informácie

V závislosti na pripojených súčastiach a vykonaných nastaveniach môžete zisťovať momentálne teploty (skutočné teploty) a prevádzkové stavy.

V rozšírenej ponuke sú informácie rozdelené do skupín:

- "Všeobecne"
- "Vykur. okruh 1"
- "Vykur. okruh 2"
- "Vykur. okruh 3"
- "Teplá voda"
- "Solárne zariadenie"
- "Obnovenie nastavenia z výroby"

Podrobné možnosti zistenia vyvolaním pre jednotlivé skupiny nájdete od strany 31.

#### Prevzatie informácií v základnej ponuke

Ak sa nachádzate v ponuke **"Informácie"**, môžete prevziať vybrané informácie v informačnom riadku základnej ponuky (pozri strana 9).

To sú informácie, ktoré sa zobrazia v dialógovom riadku (pozri stranu 10) **"Prevziať pomocou OK"**.

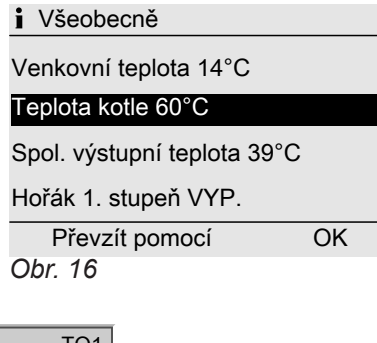

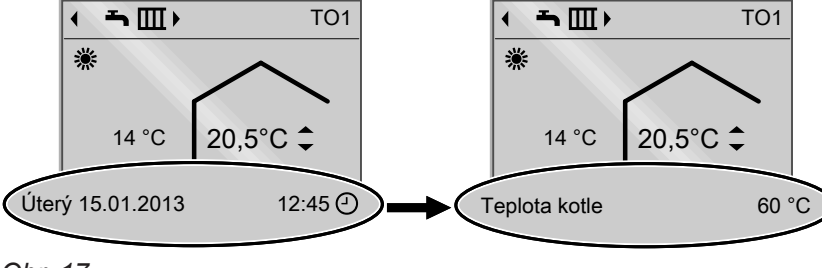

Obr. 17

#### Zistenie dopytom v spojení so solárnymi zariadeniami

V spojení s vonkajšou solárnou reguláciou (napr. Vitosolic 200) tam môžete odčítať výťažok solárnej energie.

- Rozšírená ponuka
- 1. 💻

#### 2. "Solárna energia"

V diagrame je indikovaný zisk solárnej energie za posledných 7 dní.

Blikajúca čiara v diagrame ukazuje, že aktuálny deň ešte nie je ukončený.

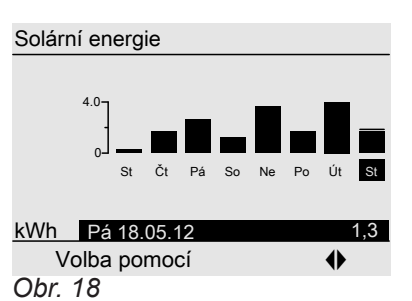

#### Upozornenie

Ďalšie možnosti zisťovania informácií, napríklad o počte prevádzkových hodín čerpadla solárneho okruhu, nájdete v rozšírenej ponuke pod **"Informácie"** v skupine **"Solárne zariadenie"** (pozri str. 32).

V prípade, že vykurovacie okruhy boli pomenované, objaví sa názov vykurovacieho okruhu.

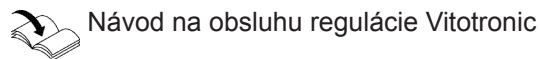

Rozšírená ponuka

- 1. =
- 2. "Informácie"
- 3. Zvoľte skupinu.
- 4. Zvoľte požadovaný dopyt.

#### Zisťovanie informácií v spojení s akumulačným zásobníkom vykurovacej vody

Rozšírená ponuka

- 1. 📰
- 2. "Akumulačný zásobník"

#### Zistenie dopytom v spojení s Vitovalor

#### Elektrická energia

Rozšírená ponuka

- 1. 🚍:
- 2. "Elektr. energia"
- 3. "Zobrazenie mesiacov" alebo "Zobrazenie dní"

V grafe sa zobrazí elektricky vyrobená energia. Môžete prepínať medzi údajmi "**Mesiace"**, **"Dni"** a **"Kumulovaná"**.

#### Upozornenie

Kumulovaná hodnota udáva množstvo elektrickej energie v kWh.

Blikajúca čiara v grafe ukazuje, že aktuálny mesiac/deň ešte nie je ukončený.

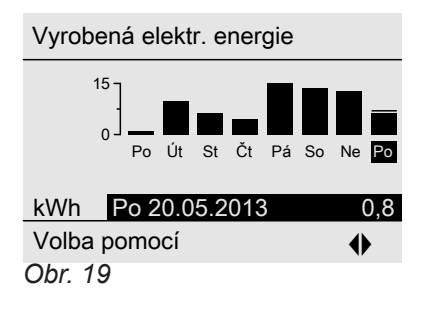

#### Zistenie dopytom v spojení s Vitosorp

#### Rozšírená ponuka

- 1. 🚍
- 2. "Okolité teplo"

V grafe je zobrazené množstvo tepla z okolia. Môžete prepínať medzi údajmi **"Mesiace"**, **"Dni"**, **"Kumulovaná"** a **"Vynulovanie údajov"**.

#### Upozornenie

Kumulovaná hodnota udáva množstvo využitého množstva tepla z okolia v kWh. Túto hodnotu môžete vynulovať v **"Vynulovanie údajov"**. Blikajúca čiara v grafe ukazuje, že aktuálny mesiac/deň ešte nie je ukončený.

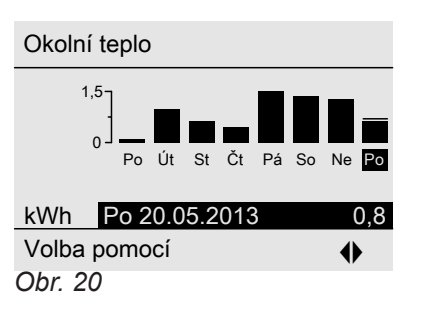

ného zásobníka vykurovacej vody.

#### Úspora CO<sub>2</sub>

Rozšírená ponuka

- 1. 🛒
- 2. "Úspora CO2"
- 3. "Zobrazenie mesiacov" alebo "Zobrazenie dní"

Zobrazí sa max. 5 teplôt a stav naplnenia akumulač-

V grafe sa zobrazí úspora CO<sub>2</sub>. Môžete prepínať medzi údajmi **"Mesiace"** a **"Dni"**. Blikajúca čiara v grafe ukazuje, že aktuálny mesiac/deň ešte nie je ukončený. Dopyt

#### Dopyt na informácie (pokračovanie)

#### Vynulovanie údajov

Nasledujúce údaje môžete samostatne vynulovať:

- Prevádzkové hodiny horáka
- Spotreba paliva, ak je nastavená od vašej odbornej kúrenárskej firmy
- V spojení so solárnym zariadením: Zisk solárnej energie a prevádzkové hodiny obehových čerpadiel

Dopyt na hlásenie údržby

V prípade, že na vašom vykurovacom zariadení sa má uskutočniť údržba, bliká na displeji symbol *F* a zobrazí sa "Údržba".

 Pomocou tlačidla **OK** môžete vyvolať interval údržby.

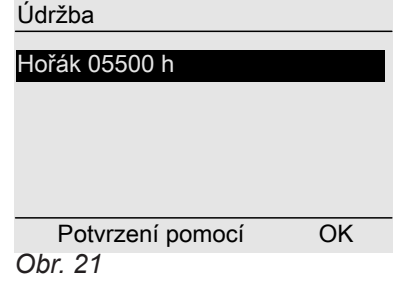

- Tlačidlom ? môžete vyvolať informácie k príslušnej údržbe.
- V prípade, že chcete potvrdiť hlásenie údržby, postupujte podľa pokynov v ponuke. Hlásenie údržby bude prevzaté do ponuky.
- 4. Informujte prosím vašu odbornú kúrenársku firmu.

Údaj v základnej ponuke

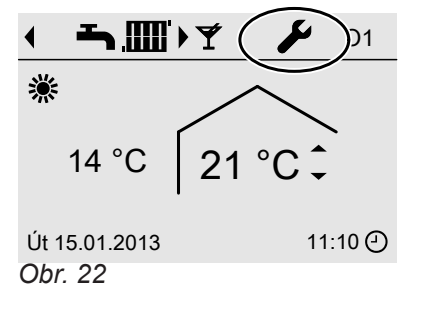

#### Dopyt na hlásenie poruchy

V prípade, že na vašom vykurovacom zariadení sa vyskytli poruchy, bliká na displeji symbol <u>A</u> a zobrazí sa "**Porucha**".

<u>/</u>!

#### Môžete takisto zvoliť "Všetky údaje" a spoločne vynulovať.

Rozšírená ponuka

- 1. 🚍
- 2. "Informácie"
- 3. "Vynulovať údaje"

Indikácia v rozšírenej ponuke

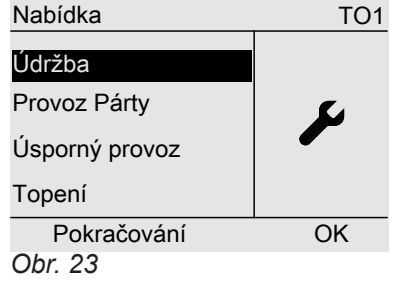

#### Upozornenie

Ak je možné vykonať údržbu až neskôr, objaví sa hlásenie údržby nasledujúci mesiac znova.

#### Vyvolanie potvrdených hlásení porúch

Rozšírená ponuka

1. **≡** 2. **"Údržba"** 

Nebezpečenstvo

Neodstránené poruchy môžu byť príčinou ohrozenia života.

Hlásenia porúch nepotvrdzujte viackrát v krátkych odstupoch. Ak sa porucha vyskytuje opakovane, informujte kúrenársku firmu, ktorá môže analyzovať príčinu a opraviť závadu.

#### Dopyt na hlásenie poruchy (pokračovanie)

1. Pomocou tlačidla **OK** môžete vyvolať príčinu poruchy.

| ,           |    |
|-------------|----|
| Porucha     |    |
| Porucha     | 18 |
|             |    |
|             |    |
| Potyrzení   | OK |
| I OUVIZEIII | UN |
| Obr. 24     |    |

2. Zaznamenajte kód poruchy. Napríklad: "Porucha 18".

Tým umožníte odbornej kúrenárskej firme lepšiu prípravu a ušetríte príp. dodatočné cestovné výdavky.

- Bližšie informácie o príčinách poruchy sú uvedené v návode na obsluhu regulácie Vitotronic.
- 3. Ak chcete potvrdiť hlásenie poruchy, postupujte podľa pokynov v ponuke.

Hlásenie poruchy bude prevzaté do ponuky.

Indikácia v základnej ponuke

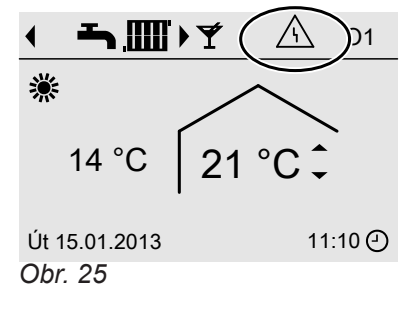

Indikácia v rozšírenej ponuke Nabídka TO1

| Porucha        |    |
|----------------|----|
| Provoz Párty   |    |
| Úsporný provoz |    |
| Topení         |    |
| Pokračování    | OK |
| Obr 26         |    |

#### Obr. 26

#### Upozornenie

Ak je možné odstrániť príčinu poruchy až neskôr, objaví sa hlásenie poruchy v nasledujúci deň znova.

#### Vyvolanie potvrdených hlásení porúch

Rozšírená ponuka 1. **E:** 2. **"Porucha"** 

## Miestnosti sú príliš chladné

| Príčina                                    | Odstránenie problému                                                                                                    |
|--------------------------------------------|----------------------------------------------------------------------------------------------------|
| Diaľkové ovládanie je nesprávne nastavené. | Vykurovanie miestností musí byť uvoľnené.                                                                                                    |
|                                            | <ul> <li>Skontrolujte a prípadne upravte nastavenia:</li> <li>Prevádzkový program (pozri str. 14)</li> <li>Teplota miestnosti (pozri str. 14)</li> <li>Čas (pozri str. 20)</li> <li>Časový program vykurovania miestností (pozri str. 14)</li> </ul>    |
| Prebieha ohrev zásobníka teplej vody.      | <ul> <li>Počkajte, kým sa ukončí ohrev zásobníka teplej vody.</li> <li>Zmenšite prípadne odber teplej vody alebo dočasne<br/>normálnu teplotu teplej vody.</li> <li>Pri prevádzke s prietokovým ohrievačom ukončite od-<br/>ber teplej vody.</li> </ul> |
| Chýba palivo.                              | Ak sa používa olej/skvapalnený plyn:<br>Skontrolujte a prípadne doobjednajte zásobu paliva.<br>Pri prevádzke na zemný plyn:<br>otvorte plynový uzatvárací kohút. Informujte sa prípad-<br>ne u plynárenskej firmy.                                      |
| Na displeji sa objaví " <b>Porucha</b> ".  | Zistite dopytom druh poruchy. Túto poruchu potvrďte<br>(pozri str. 25). V prípade potreby informujte odbornú kú-<br>renársku firmu.                                                                                                    |

## Miestnosti sú príliš teplé

| Príčina                                    | Odstránenie problému                                                                                                    |
|--------------------------------------------|----------------------------------------------------------------------------------------------------|
| Diaľkové ovládanie je nesprávne nastavené. | <ul> <li>Skontrolujte a prípadne upravte nastavenia:</li> <li>Teplota miestnosti (pozri str. 14)</li> <li>Čas (pozri str. 20)</li> <li>Časový program (pozri strana 15)</li> </ul> |
| Na displeji sa objaví <b>"Porucha"</b> .   | Zistite dopytom druh poruchy. Túto poruchu potvrďte<br>(pozri str. 25). V prípade potreby informujte odbornú kú-<br>renársku firmu.                                                |

## Teplá úžitková voda nie je k dispozícii

| Príčina                                    | Odstránenie problému                                                                                                    |
|--------------------------------------------|----------------------------------------------------------------------------------------------------|
| Diaľkové ovládanie je nesprávne nastavené. | <ul> <li>Príprava teplej vody musí byť uvoľnená (pozri stranu 18)</li> <li>Skontrolujte a prípadne upravte nastavenia:</li> <li>Prevádzkový program (pozri str. 18)</li> <li>Požadovaná teplota teplej vody (pozri stranu 18)</li> <li>Časový program (pozri strana 18)</li> <li>Čas (pozri str. 20)</li> </ul> |
| Chýba palivo.                              | Ak sa používa olej/skvapalnený plyn:<br>Skontrolujte a prípadne doobjednajte zásobu paliva.<br>Pri prevádzke na zemný plyn:<br>otvorte plynový uzatvárací kohút. Informujte sa prípad-<br>ne u plynárenskej firmy.                                                                                              |
| Na displeji sa objaví <b>"Porucha</b> ".   | Zistite dopytom druh poruchy. Túto poruchu potvrďte<br>(pozri str. 25). V prípade potreby informujte odbornú kú-<br>renársku firmu.                                                                                                    |

5465 255 SK

#### Teplá úžitková voda je príliš horúca

| Príčina                                    | Odstránenie problému                               |
|--------------------------------------------|----------------------------------------------------|
| Diaľkové ovládanie je nesprávne nastavené. | Skontrolujte a prípadne upravte požadovanú teplotu |
|                                            | teplej vody (pozri strana 18).                     |

#### ▲ bliká a na displeji sa objaví "Porucha"

| Príčina                          | Odstránenie problému                    |
|----------------------------------|-----------------------------------------|
| Porucha vykurovacieho zariadenia | Postupujte podľa pokynov na stránke 24. |

#### 🗲 bliká a na displeji sa objaví "Údržba"

| Príčina                                                                | Odstránenie problému                    |
|------------------------------------------------------------------------|-----------------------------------------|
| Je dosiahnutý interval údržby nastavený vašou kúre-<br>nárskou firmou. | Postupujte podľa pokynov na stránke 24. |

## Na displeji sa objaví "Funkcia vysušenia podlahy"

| Príčina                                                                                   | Odstránenie problému             |
|-------------------------------------------------------------------------------------------|----------------------------------|
| Funkcia vysušenia podlahy, ktorá bola nastavená na re-<br>gulácii Vitotronic, je aktívna. | Počkajte, kým sa funkcia ukončí. |

## "Externé zapojenie" sa objaví na displeji

| Príčina                                              | Odstránenie problému                                                                                  |
|------------------------------------------------------|----------------------------------------------------------------------------------------------------|
| Prevádzkový program bol prepnutý cez vonkajšie zapí- | Žiadna náprava nie je nutná. Prepnutie prevádzkového programu bolo zadané pomocou manuálneho nastave- |
| nacie zariadenie (napr. rozšírenie pripojenia).      | nia.                                                                                                  |

## "Externý program" sa objaví na displeji

| Príčina                                                                 | Odstránenie problému                                                     |
|-------------------------------------------------------------------------|--------------------------------------------------------------------------|
| Prevádzkový program bol prepnutý cez komunikačné rozhranie Vitocom 100. | Prevádzkový program môžete zmeniť. Postupujte podľa<br>pokynov v ponuke. |

## "Vonkajšia požadovaná teplota miestnosti" sa zobrazí na displeji

| Príčina                                                                                                    | Odstránenie problému |
|----------------------------------------------------------------------------------------------------|----------------------|
| Cez komunikačné rozhranie Vitocom 300 bola požado-<br>vaná teplota miestnosti vypnutá. Normálnu teplotu<br>miestnosti môžete zmeniť (pozri str. 14). Tým bude ex-<br>terné zapojenie zrušené. | _                    |

## Čo je treba urobiť?

#### Na displeji sa objaví "Doplňte zásobník"

| Príčina                        | Odstránenie problému        |
|--------------------------------|-----------------------------|
| Zásobník na pelety je prázdny. | Doplňte zásobník na pelety. |

#### Na displeji sa objaví "Otvorte popolníkové dvierka"

| Príčina                          | Odstránenie problému          |
|----------------------------------|-------------------------------|
| Popolníkové dvierka sú otvorené. | Zatvorte popolníkové dvierka. |

#### Na displeji sa objaví "Čistenie roštu"

| Príčina                                                                                    | Odstránenie problému             |
|--------------------------------------------------------------------------------------------|----------------------------------|
| Rošt bude automaticky vyčistený, pretože na rošte mô-<br>žu zostať ležať nespálené pelety. | Počkajte, kým sa funkcia ukončí. |

#### Na displeji sa objaví "Vyprázdnite popolník"

| Príčina                             | Odstránenie problému                    |
|-------------------------------------|-----------------------------------------|
| Predtým ako dôjde k čistenie roštu. | Odstráňte nespálené pelety z popolníka. |

#### Na displeji sa objaví "Priložiť drevo"

| Príčina                                                                    | Odstránenie problému               |
|----------------------------------------------------------------------------|------------------------------------|
| Akumulovaná teplota je príliš nízka, k dispozícii nie je dostatočné teplo. | Vložte drevo do spaľovacej komory. |

#### Na displeji sa zobrazí, Rozkurovanie "

| Príčina                                                                    | Odstránenie problému               |
|----------------------------------------------------------------------------|------------------------------------|
| Akumulovaná teplota je príliš nízka, k dispozícii nie je dostatočné teplo. | Vložte drevo do spaľovacej komory. |

#### Na displeji sa objaví "Otvorte plniace dvierka"

| Príčina                        | Odstránenie problému      |
|--------------------------------|---------------------------|
| Plniace dvere ostali otvorené. | Zatvorte plniace dvierka. |

#### Inicializačný prúžok je v činnosti

| Príčina                                        | Odstránenie problému                                                                       |
|------------------------------------------------|--------------------------------------------------------------------------------------------|
| Prerušenie komunikácie s reguláciou Vitotronic | Prečítajte hlásenie poruchy na regulácii Vitotronic a po-<br>stupujte tak, ako je uvedené. |

## Údržba

#### Čistenie

Prístroje môžete čistiť obvyklým čistiacim prostriedkom používaným v domácnosti (s výnimkou prostriedkov obsahujúcich mechanicky čistiacu látku).

#### Prehľad rozšírenej ponuky

#### ≣

"Prevádzka Párty"

"Úsporná prevádzka"

## "Vykurovanie" VO1/VO2/VO3

| "Požad. teplota miestnosti"       |  |  |
|-----------------------------------|--|--|
| "Požad. red. tepl. miestn."       |  |  |
| "Prevádzkový program"             |  |  |
| "Vykurovanie a teplá voda"        |  |  |
| "Iba teplá voda"                  |  |  |
| "Prevádzka s možnosťou vypínania" |  |  |
| "Prevádzka Párty"                 |  |  |
| "Úsporná prevádzka"               |  |  |
| "Čas. program vykurovania"        |  |  |
| "Prázdninový program"             |  |  |
|                                   |  |  |

#### "Teplá voda"

| "Požad. teplota teplej vody" |  |
|------------------------------|--|
| "Čas. progr. teplej vody"    |  |
| "Čas. progr. cirkulácie"     |  |

#### "Solárna energia"

Zisk solárnej energie bude indikovaný v diagrame.

#### "Akumulačný zásobník"

Zobrazí sa max. 5 teplôt a stav naplnenia akumulačného zásobníka vykurovacej vody.

#### "Elektr. energia"

V grafe sa zobrazí elektrická energia vyrobená za posledných 12 mesiacov/7 dní.

#### "Úspora CO2"

V grafe sa zobrazí úspora CO<sub>2</sub> za posledných 12 mesiacov/7 dní.

#### "Okolité teplo"

V grafe sa zobrazí množstvo tepla z okolia za posledných 12 mesiacov/7 dní.

#### "Informácie"

Pozri nasledujúcu kapitolu

#### "Nastavenia"

| "Čas / dátum"         |
|-----------------------|
| "Jazyk"               |
| "Kontrast"            |
| "Jas"                 |
| "Základná indikácia"  |
| "Základné nastavenie" |

## Možnosti dopytu na "Informácie"

#### Upozornenie

Podľa vybavenia vášho vykurovacieho zariadenia nie sú všetky uvedené dopyty možné.

| Všeobecne                                          |       |
|----------------------------------------------------|-------|
| "Vonkajšia teplota"                                |       |
| "Teplota kotla"                                    |       |
| "Spoloč. výst. tepl."                              |       |
| (Spoločná teplota prívodu)                         |       |
| "Teplota spalín"                                   |       |
| "Horák"                                            |       |
| "Prev.hod."                                        |       |
| "Horák 1. stupeň"                                  |       |
| "Prev.hod."                                        |       |
| "Horák 2. stupeň"                                  |       |
| "Prev.hod."                                        |       |
| "Palivo Spotr."                                    |       |
| (spotreba paliva, iba pri vykurovacích kotloch s o | lejo- |
| vou prevádzkou)                                    |       |
| "Císlo účast. zariadenia"                          |       |
| "Čas"                                              |       |
| "Dátum"                                            |       |
| lba v spojení s kotlom na pevné palivo:            |       |
| "Prevádzkový stav" <b>⊾</b>                        |       |
| <ul> <li>"Kľudový stav"</li> </ul>                 |       |
| "Rozkúrenie"                                       |       |
| <ul> <li>"Bežná prevádzka"</li> </ul>              |       |
| <ul> <li>"Fáza dohorenia"</li> </ul>               |       |
| <ul> <li>"Udržiavanie žiaru"</li> </ul>            |       |
| <ul> <li>"Prebleha čistenie"</li> </ul>            |       |
| "Cistenie so zastavenim horaka"                    |       |
| "Aku. zásobník hore"                               |       |
| "Aku. zásobník dole"                               |       |
| "Stav naplnenia aku. zásobníka"                    |       |

"Zdroj tepla"

#### Vykurovací okruh 1 (VO 1)

| "Prevádzkový program" ⊾           |
|-----------------------------------|
| "Externé zapojenie"               |
| "Prázdninový program"             |
| "Externý program"                 |
| "Prevádzka Párty"                 |
| "Úsporná prevádzka"               |
| "Vykurovanie a teplá voda"        |
| "Iba teplá voda"                  |
| "Vypínacia prevádzka"             |
| "Prevádzkový stav" ⊾              |
| "Normálna vykurovacia prevádzka"  |
| "Redukovaná prevádzka"            |
| "Vypínacia prevádzka"             |
| "Časový program"                  |
| "požad. tepl. miestn."            |
| "Skut.teplota miestn."            |
| "Red. požad. teplota miestnosti"  |
| "Vonk. požad. teplota miestnosti" |
| "Požad. tepl. party"              |
| "Čerpadlo vykur. okruhu"          |
| "Výstupná teplota"                |
| "Teplota vrat. vody"              |
| "Prázdninový program" ▶           |

## Vykurovací okruh 2 (VO 2), vykurovací okruh 3 (VO 3)

| 3)                                             |
|------------------------------------------------|
| "Prevádzkový program" ▶                        |
| "Externé zapojenie"                            |
| <ul> <li>"Prázdninový program"</li> </ul>      |
| <ul> <li>"Externý program"</li> </ul>          |
| "Prevádzka Párty"                              |
| <ul> <li>"Usporná prevádzka"</li> </ul>        |
| <ul> <li>"Vykurovanie a teplá voda"</li> </ul> |
| <ul> <li>"Iba tepla voda"</li> </ul>           |
| "Vypinacia prevadzka"                          |
| "Prevádzkový stav" ⊾                           |
| "Normálna vykurovacia prevádzka"               |
| "Redukovaná prevádzka"                         |
| <ul> <li>"Vypínacia prevádzka"</li> </ul>      |
| "Časový program"                               |
| "požad. tepl. miestn."                         |
| "Skut.teplota miestn."                         |
| "Red. požad. teplota miestnosti"               |
| "Vonk. požad. teplota miestnosti"              |
| "Požad. tepl. party"                           |
| "Čerpadlo vykur. okruhu"                       |
| "Výstupná teplota"                             |
| "Teplota vrat. vody"                           |
| "Prázdninový program" ▶                        |

#### Príloha

#### Možnosti dopytu na "Informácie" (pokračovanie)

| Teplá | voda |
|-------|------|
|-------|------|

| "Čas. program teplej vody " ▶  |
|--------------------------------|
| "Čas. program cirkulácie" ▶    |
| "Skut. tepl. teplej vody"      |
| "Teplota teplej vody 1."       |
| "Teplota teplej vody 2."       |
| "Nabíjacie čerpadlo zásobníka" |
| "Cirkulačné čerpadlo"          |
|                                |

Solárne zariadenie

| "Teplota kolektora"             |
|---------------------------------|
| "Teplá voda-solárne zariadenie" |
| "Solárne čerpadlo"              |
| "Solár. energia histogr."       |
| "Solárna energia"               |
| "Solárne čerpadlo zap./vyp."    |
| "Otáčky, solárne čerpadlo"      |
| "Potlačenie ohrev. tepl. vody"  |
| "Výstup 22"                     |
| "Výstup 22"                     |
| "Snímač 7"                      |
| "Snímač 10"                     |
| "Potl. ohrevu, vykur."          |

#### Vysvetlenie pojmov

#### Prevádzkový program

Voľbou prevádzkového programu určíte nasledujúce:

- Vykurovanie miestností a príprava teplej vody Alebo
- Iba príprava teplej vody, bez vykurovania miestností

#### Upozornenie

Prevádzkový program na vykurovanie miestností bez prípravy teplej vody nie je k dispozícii. Ak majú byť vykurované miestnosti, je väčšinou takisto potrebná teplá voda (zimná prevádzka).

#### Prevádzkový stav

V prevádzkovom programe **"Vykurovanie a teplá voda"** sa mení prevádzkový stav "Normálna vykurovacia prevádzka" na prevádzkový stav "Redukovaná vykurovacia prevádzka" a naopak. Časové okamihy pre zmenu prevádzkového stavu určite pri nastavení časového programu.

#### Podlahové vykurovanie

Podlahové vykurovania sú zotrvačné nízkoteplotné vykurovacie sústavy a reagujú iba veľmi pomaly na krátkodobé zmeny teploty.

Ohrievanie s redukovanou teplotou miestnosti počas noci a aktivácia **"úspornej prevádzky"** pri krátkodobej neprítomnosti nevedú preto ku žiadnej podstatnej úspore energie.

#### Vykurovacia prevádzka

#### Normálna vykurovacia prevádzka

Počas intervalov, v ktorých ste doma, používajte vykurovanie vašich miestností na normálnu teplotou. Intervaly (časové fázy) zadajte pomocou časového programu na vykurovanie.

#### Vykurovacia prevádzka ovládaná teplotou miestnosti

V prevádzke riadenej teplotou v miestnosti bude teplota prívodu regulovaná v závislosti na teplote miestností. Pri nízkej teplote miestností sa dodáva viac tepla než pri vyššej teplote.

Teplota miestností sa prenáša zo zvláštneho snímača do regulácie. Snímač je umiestnený vo vykurovanej miestnosti.

Regulácia výstupnej teploty do vykurovania sa uskutočňuje nezávisle na vonkajšej teplote.

#### Redukovaná vykurovacia prevádzka

Počas vašej neprítomnosti alebo nočného kľudu vykurujte vaše miestnosti na redukovanú teplotu. Intervaly zadajte pomocou časového programu na vykurovanie. Pri podlahovom vykurovaní vedie redukovaná vykurovacia prevádzka iba podmienečne k úspore energie (pozri "Podlahové vykurovanie").

#### Ekvitermicky riadená vykurovacia prevádzka

Pri tzv. ekvitermicky riadenej prevádzke je výstupná teplota vody prúdiacej do vykurovacích telies regulovaná v závislosti na vonkajšej teplote. Pri nízkej vonkajšej teplote sa dodáva viac tepla než pri vyššej teplote.

Vonkajšia teplota sa prenáša zo zvláštneho snímača do regulácie. Tento snímač je umiestnený zvonku na budove.

#### Vykurovací okruh

Vykurovací okruh je uzavretý obeh medzi vykurovacím kotlom a vykurovacími telesami (radiátormi), cez ktorý preteká vykurovacia voda.

Vo vykurovacom zariadení môže byť k dispozícii viacero vykurovacích okruhov. Napríklad jeden vykurovací okruh pre vaše obytné miestnosti a jeden vykurovací okruh pre miestnosti nájomného bytu.

#### Čerpadlo vykur. okruhu

Obehové čerpadlo pre cirkuláciu vykurovacej vody vo vykurovacom okruhu.

#### Zmiešavač

Zmiešavač mieša do vykurovacieho okruhu ohriatu vodu s ochladenou vratnou vodou z vykurovacieho okruhu. Tým sa voda o požadovanej teplote dopravuje čerpadlom do vykurovacieho okruhu. Regulácia prispôsobuje pomocou zmiešavača teplotu na prívode do vykurovacieho okruhu rôznym podmienkam, napríklad zmenám vonkajšej teploty.

#### Teplota miestnosti

- Normálna teplota miestnosti:
   Pre intervaly, v ktorých ste doma, nastavte normálnu teplotu miestnosti.
- Redukovaná teplota miestnosti: pre intervaly vašej neprítomnosti alebo nočného kľudu nastavte redukovanú teplotu miestnosti. Pozri takisto "Vykurovacia prevádzka".

#### Čerpadlo solárneho okruhu

V spojení so solárnymi zariadeniami. Čerpadlo solárneho okruhu dopravuje ohriate teplonosné médium z kolektorov do výmenníka tepla zásobníka teplej vody.

#### Požadovaná teplota

Nastavená teplota, ktorá má byť dosiahnutá, napríklad požadovaná teplota teplej vody.

#### Nabíjacie čerpadlo zásobníka

Obehové čerpadlo vykurovacej vody na ohrev úžitkovej vody v zásobníku teplej vody.

#### Ekvitermicky riadená vykurovacia prevádzka

Pozri "Vykurovacia prevádzka".

#### Cirkulačné čerpadlo

Cirkulačné čerpadlo čerpá teplú vodu do okruhového potrubia medzi zásobníkom teplej vody a miestami odberu (napr. vodovodnými kohútmi). Vďaka tomu máte na mieste odberu veľmi rýchlo k dispozícii teplú vodu.

## Zoznam hesiel

#### Α

| Akumulačný zásobník vykurovacej vody, zisťovanie |     |
|--------------------------------------------------|-----|
| informácií dopytom                               | .23 |

#### С

| Cirkulačné čerpadlo |    |
|---------------------|----|
| – Časové fázy       | 19 |
| – Časový program    | 19 |
| – Úspora energie    | 7  |

## ×

| C                         |       |
|---------------------------|-------|
| Čas                       | 20    |
| Časové fázy               |       |
| – Cirkulačné čerpadlo     | 19    |
| - Príprava teplej vody    | 18    |
| - Vykurovanie miestností  | 15    |
| Časový program            |       |
| – Cirkulačné čerpadlo     | 19    |
| - Komfort                 | 7     |
| - na prípravu teplej vody | 6     |
| - Nastavenie              | 12    |
| - pre cirkulačné čerpadlo | 6     |
| - Príprava teplej vody    | 18    |
| – Úspora energie          | 6     |
| - vykurovanie miestnosti  | 6     |
| - Vykurovanie miestností  | 15    |
| Čerpadlo solárneho okruhu | 8, 33 |
| Čistenie                  | 29    |
|                           |       |

## Ď

#### D

| 20  |
|-----|
| . 6 |
|     |
| . 9 |
|     |
| 24  |
| 24  |
| 22  |
| 22  |
| 22  |
| 22  |
| 22  |
| 16  |
|     |

## Е

| Externé zapojenie | . 27 |
|-------------------|------|
| Externý program   | 27   |

## F

| r i i i i i i i i i i i i i i i i i i i |    |
|-----------------------------------------|----|
| Funkcia úspory energie                  |    |
| - Prázdninový program                   | 16 |
| - Úsporná prevádzka vykurovania         | 16 |
|                                         |    |

## G

| Glosár |  |
|--------|--|
|        |  |

#### н

| ••                                                   |        |
|------------------------------------------------------|--------|
| Hlásenie poruchy                                     | 9      |
| – Dopyt                                              | 24     |
| – Potvrdenie                                         | 24     |
| <ul> <li>Vyvolanie (potvrdeného hlásenia)</li> </ul> | 24, 25 |
| Hlásenie údržby                                      |        |
| – Dopyt                                              | 24     |
| – Potvrdenie                                         | 24     |

## l Informácie

| Informacie                                               |    |
|----------------------------------------------------------|----|
| <ul> <li>Akumulačný zásobník vykurovacej vody</li> </ul> | 23 |
| – Dopyt                                                  | 22 |
| <ul> <li>Solárne zariadenie</li> </ul>                   | 22 |
| – Vitosorp                                               |    |
| – Vitovalor                                              |    |

#### Κ

| Komfort (tipy)                    | 7  |
|-----------------------------------|----|
| Komfortná funkcia Prevádzka Párty | 15 |
| Komfortná teplota                 | 7  |

| L               |    |
|-----------------|----|
| Letná prevádzka | 32 |
|                 |    |
| Μ               |    |

## 

| N                                             |    |
|-----------------------------------------------|----|
| Nabíjacie čerpadlo zásobníka                  | 33 |
| Nápoveda                                      | 8  |
| Nastavenie                                    |    |
| - prevádzkového programu, Vykurovanie         | 14 |
| - Prevádzkový program Vykurovanie             | 14 |
| - teploty                                     | 14 |
| - teploty miestnosti                          | 14 |
| Nastavenie jasu                               | 20 |
| Nastavenie jazyka                             | 20 |
| Nastavenie kontrastu                          | 20 |
| Nastavenie letného času                       | 6  |
| Nastavenie na zimný/letný čas                 | 6  |
| Nastavenie teploty teplej vody                | 18 |
| Nastavenie zimného času                       | 6  |
| Nastavenie z výroby                           | 6  |
| Nočná teplota (redukovaná teplota miestnosti) | 6  |
| Normálna teplota miestnosti                   | 14 |
| Normálna teplota miestnosti (denná teplota)   | 6  |
| Normálna vykurovacia prevádzka                | 6  |
| -                                             |    |

#### 0

| Obnovenie nastavenia z výroby | 21 |
|-------------------------------|----|
| Obsluha                       | 10 |
| Ochrana proti mrazu           | 6  |
| Osvetlenie displeja           | 20 |

#### Ρ

| Ponuka                        |    |         |
|-------------------------------|----|---------|
| - Nápoveda                    | 8  |         |
| – Rozšírená ponuka            | 10 | 55 SK   |
| Požadovaná teplota miestnosti | 27 | 5465 29 |

## Zoznam hesiel (pokračovanie)

| Prázdninový program                      |        |
|------------------------------------------|--------|
| - Prerušenie alebo vymazanie             | 17     |
| - Zapnutie                               | 16     |
| Predbežné nastavenie z výroby            | 6      |
| Prehľad ponuky                           |        |
| Prevádzka Párty                          |        |
| – Nastavenie                             | 15     |
| – Ukončenie                              |        |
| Prevádzkový program                      |        |
| - Nastavenie, pre teplú vodu             |        |
| – Ochrana proti mrazu                    | 12     |
| - Uprednostňovaný vykurovací okruh       | 10     |
| – Úspora energie                         | 6      |
| - Vykurovanie, teplá voda                | 11     |
| - Vysvetlenie odborných výrazov          | 32     |
| Priebeh                                  |        |
| - obsluhy                                | 10     |
| Príprava teplej vody                     | 6      |
| – Časové fázy                            | 18     |
| – Časový program                         |        |
| – Komfort                                | 7      |
| – Nastavenie z výroby                    | 6      |
| – Prevádzkový program                    | 11. 18 |
| - Teplota teplei vodv                    |        |
| – Úspora energie                         | 7      |
| – vvpnutie                               |        |
| Príprava teplej vody mimo časový program |        |
|                                          |        |

#### R

| Redukovaná teplota miestnosti                 | 14 |
|-----------------------------------------------|----|
| Redukovaná teplota miestnosti (nočná teplota) | 6  |
| Redukovaná vykurovacia prevádzka              | 6  |
| Reset                                         | 21 |
| Rozšírená ponuka                              | 10 |

#### S

| Sledovanie ochrany proti mrazu                  | .15 |
|-------------------------------------------------|-----|
| Solárne zariadenie, zistenie informácií dopytom | .22 |
| Spotreba teplej vody                            | 7   |
| Spôsoby obsluhy zariadenia                      | 10  |
| Symboly na displeji                             | 8   |

| <b>T</b><br>Teplota                      |
|------------------------------------------|
| – Dopyt                                  |
| - Normálna teplota miestnosti9           |
| – Teplá voda                             |
| Teplota miestnosti                       |
| – normálna                               |
| – pre redukovanú vykurovaciu prevádzku14 |
| – Redukovaná14                           |
| – Uprednostňovaný vykurovací okruh9      |
| – Úspora energie                         |
| Tipy                                     |
| – Komfort                                |
| – Úspora energie6                        |

## U

| Uprednostnený vykurovací okruh          |    |
|-----------------------------------------|----|
| – Komfort                               | 7  |
| Uprednostňovaný vykurovací okruh        |    |
| <ul> <li>Prevádzkový program</li> </ul> | 10 |
| - Teplota miestnosti                    | 9  |

## Ú

| 0                     |       |
|-----------------------|-------|
| Údržba                | 9, 29 |
| Úrovne obsluhy        | 8     |
| Úspora energie (tipy) | 6     |
| Úsporná prevádzka     |       |
| – Symbol              | 8     |
| – Ukončenie           |       |
| - Vykurovanie         | 16    |
|                       |       |

#### V

| Vetranie oknami                         | 7      |
|-----------------------------------------|--------|
| Vitosorp, zistenie informácií dopytom   | 23     |
| Vitovalor, zistenie informácií dopytom  | 23     |
| Voda príliš studená                     | 26, 27 |
| Vonkajšia požadovaná teplota miestnosti |        |
| Vykurovacia prevádzka                   |        |
| – normálna                              | 14     |
| – Redukovaná                            | 14     |
| Vvkurovanie a teplá voda                | 6      |
| Vykurovanie a teplá voda                | 6      |
| Vykurovanie miestnosti                  | -      |
| <ul> <li>Prevádzkový program</li> </ul> | 14     |
| Vykurovanie miestností                  |        |
| – Časové fázy                           | 15     |
| – Časový program                        | 15     |
| – Nastavenie z výroby                   | 6      |
| – Prevádzkový program                   | 11     |
| – Symbol                                | 8      |
| – Teplota miestnosti                    | 14     |
| Vymazanie časovej fázy                  | 13     |
| Vvnulovanie prevádzkových hodín         | 24     |
| Vynulovanie spotreby paliva             | 24     |
| Vynulovanie údajov.                     | 24     |
| Výpadok prúdu.                          | 6      |
| Vypínacia prevádzka                     | 6, 32  |
| <ul> <li>Prevádzkový program</li> </ul> |        |
| - Vypnutie vykurovania miestností       | 15     |
| Vypnutie                                |        |
| – Príprava teplej vody                  | 19     |
| - vykurovania miestností                | 15     |
| - Vykurovanie miestností                | 15     |
| Vysušenie podlahy                       |        |
| Vysvetlenie pojmov                      | 32     |
|                                         |        |

## Ζ

| Základná ponuka               |    |
|-------------------------------|----|
| - Normálna teplota miestnosti | 9  |
| - Prevádzkový program         | 10 |
| Základné nastavenie           | 21 |
| Zimná prevádzka               | 32 |

#### Zoznam hesiel

#### Zoznam hesiel (pokračovanie)

| Zistenie dopytom                        | Zme     |
|-----------------------------------------|---------|
| – Solárne zariadenie                    | 2 – zá  |
| – Vitosorp                              | 23 Zmie |
| - Vitovalor                             | 23      |
| Zisťovanie informácií                   |         |
| - Akumulačný zásobník vykurovacej vody2 | 23      |

| Zmena              |    |
|--------------------|----|
| – základnej ponuky | 20 |
| Zmiešavač          | 33 |

#### Vaša kontaktná osoba

S prípadnými otázkami, alebo údržbou a opravami Vášho zariadenia sa obráťte na Vášho odborného partnera. Odborných partnerov vo Vašej blízkosti nájdete napr. na internete www.viessmann.com

> Viessmann, s.r.o. Ivanská cesta 30 821 04 Bratislava Telefón: (02) 32 23 01 00 Telefax: (02) 32 23 01 23 www.viessmann.com